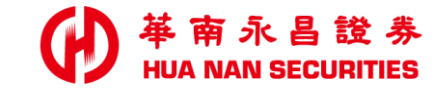

## 複委託線上開戶 (舊戶加開)

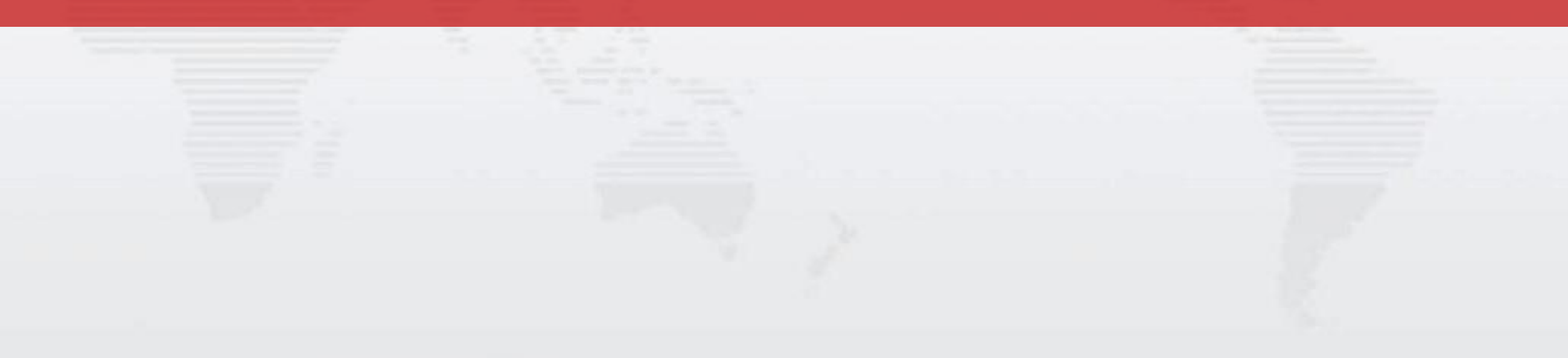

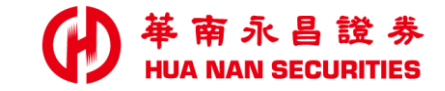

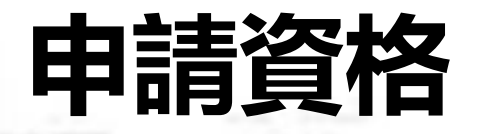

# ・華南永昌證券 / 電子帳戶 ・限年滿18歳以上之本國自然人

• 華南銀行 / 網銀帳號

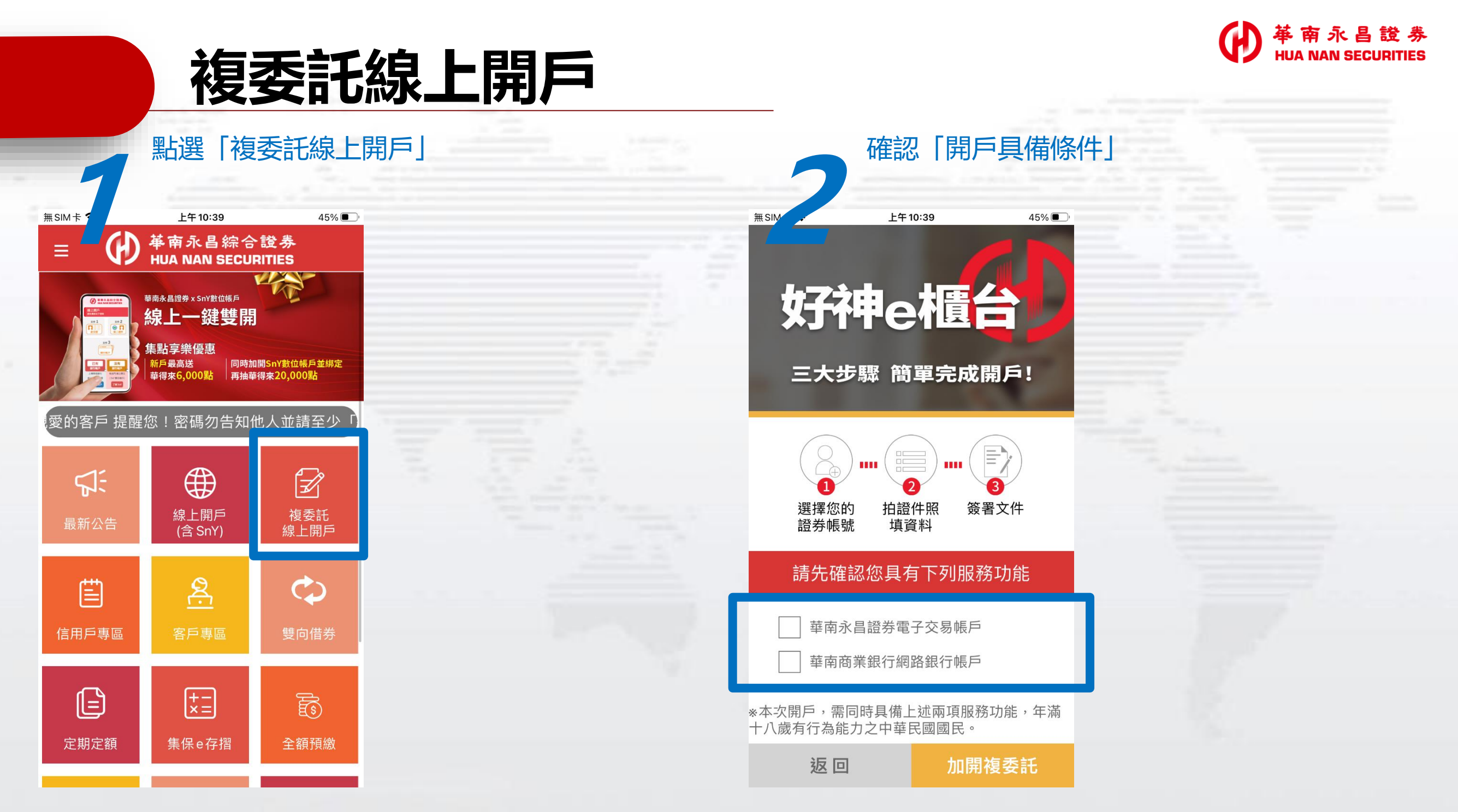

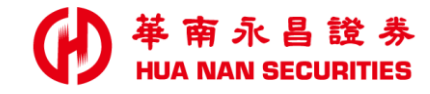

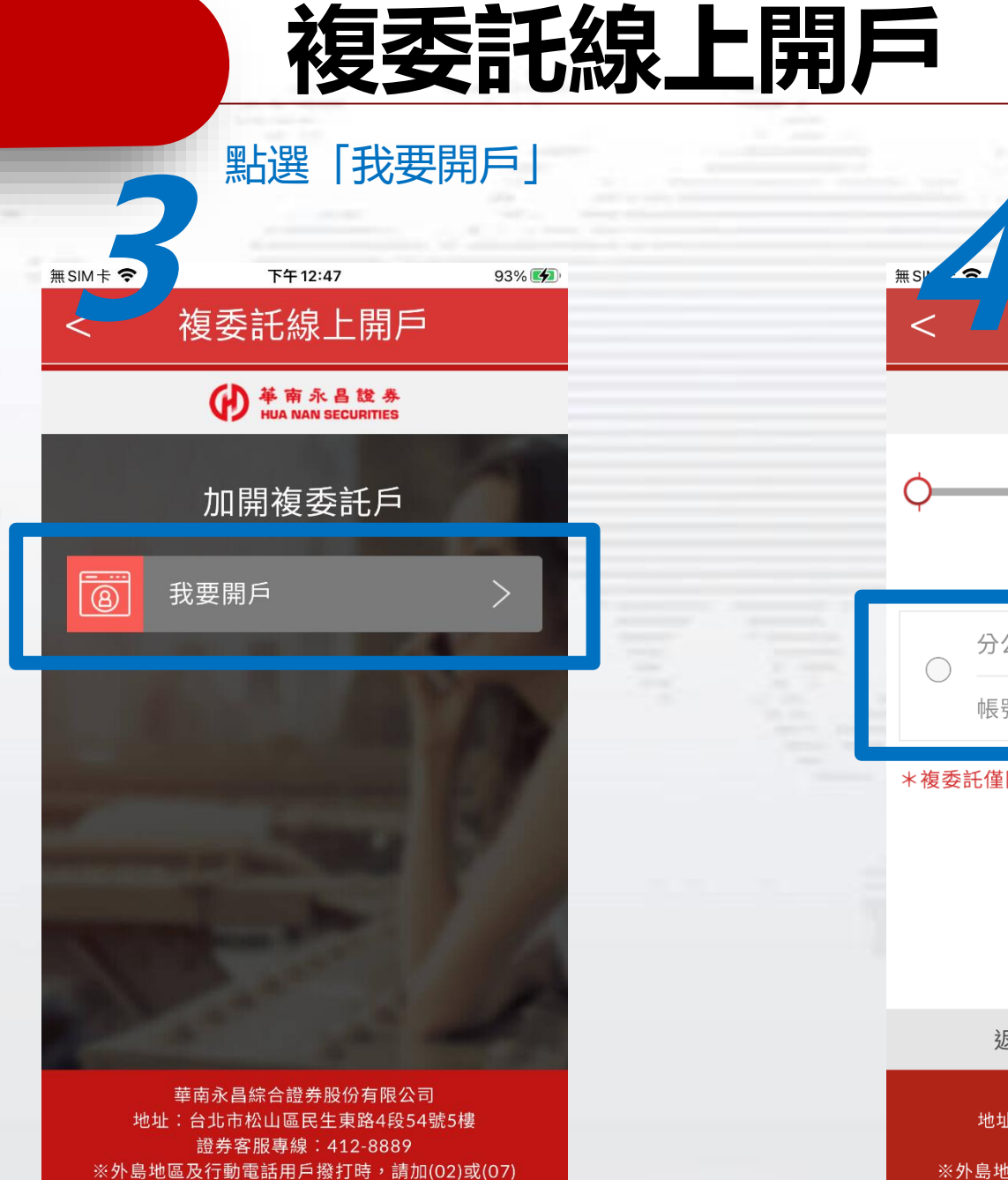

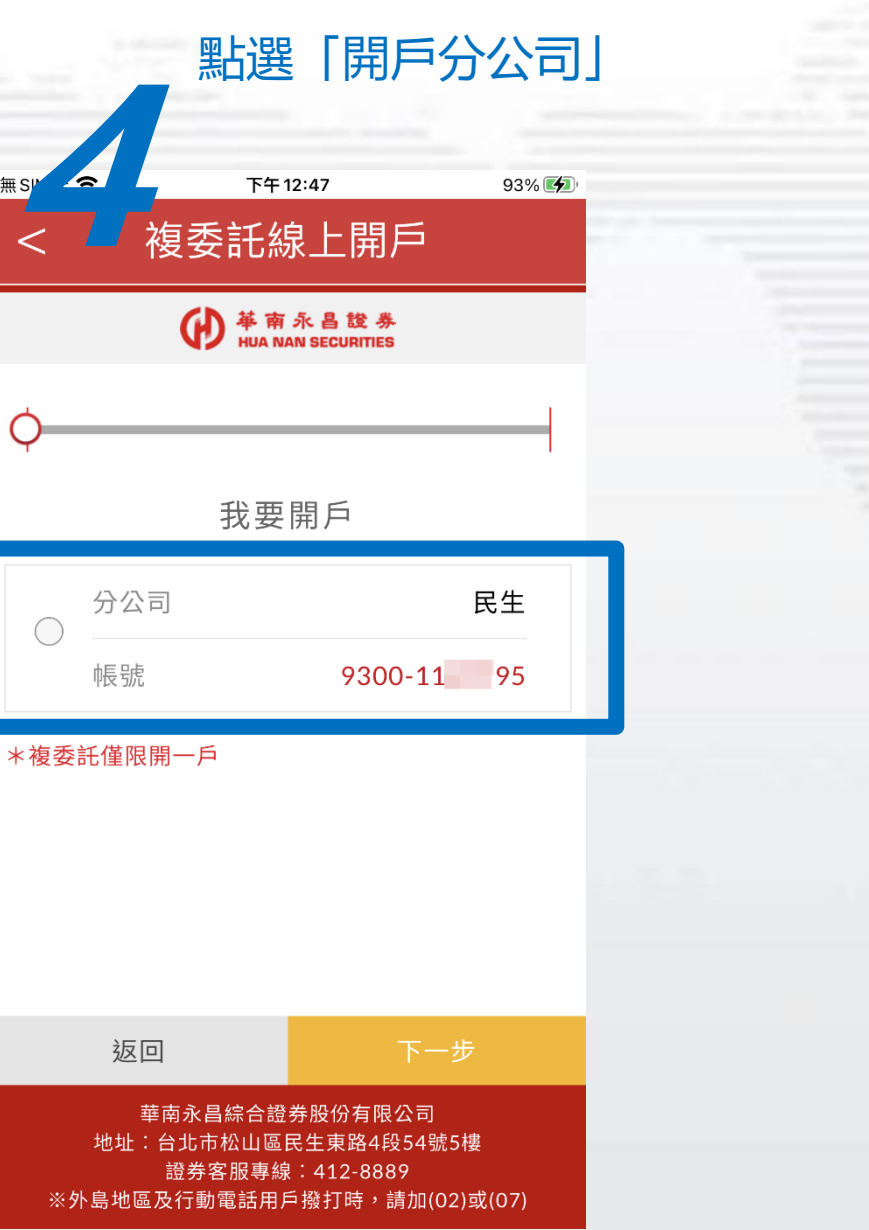

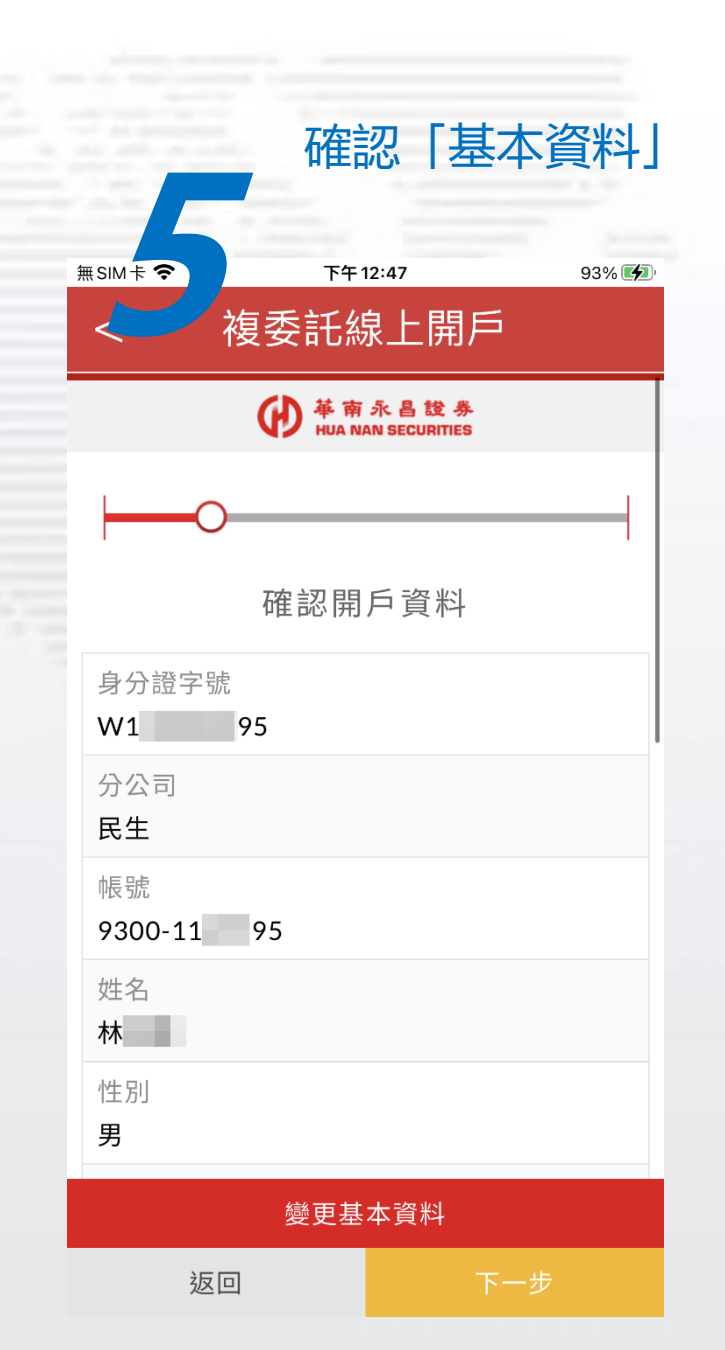

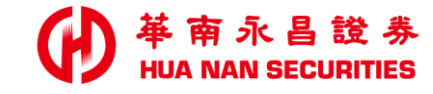

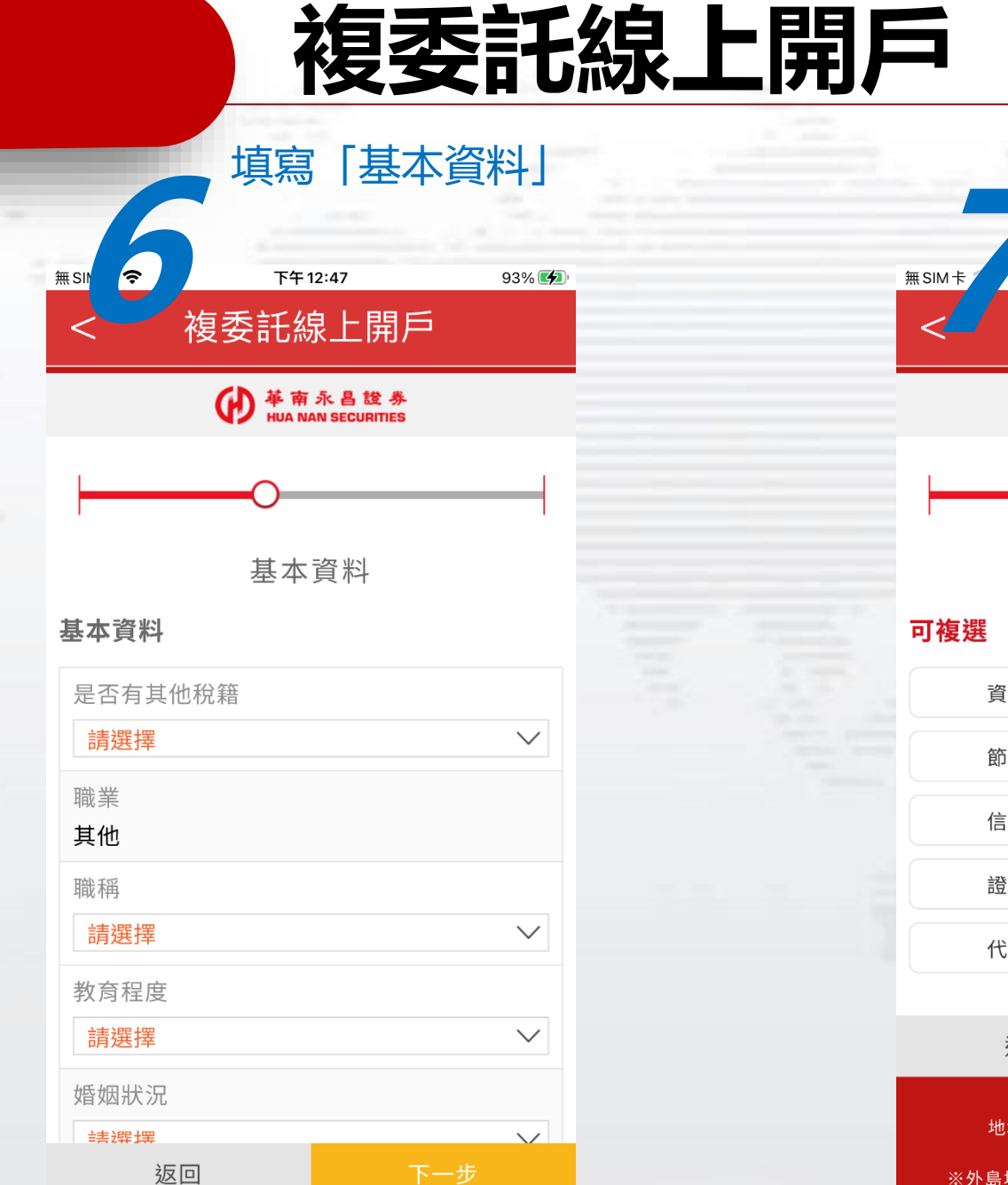

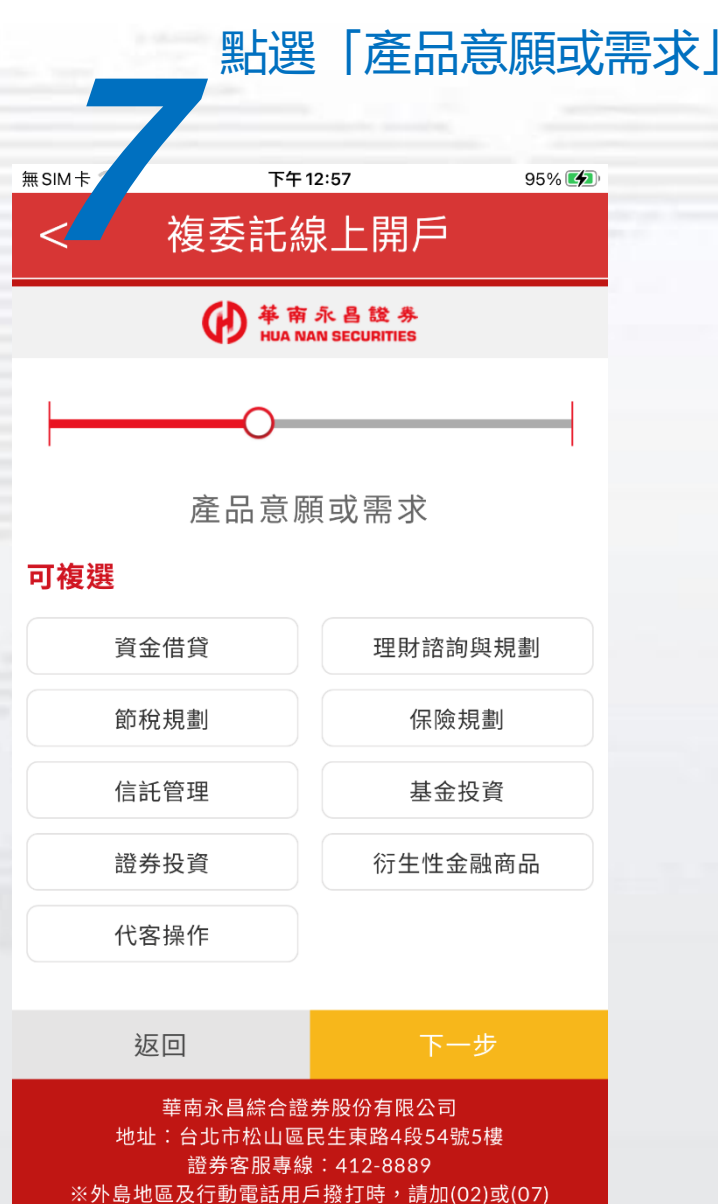

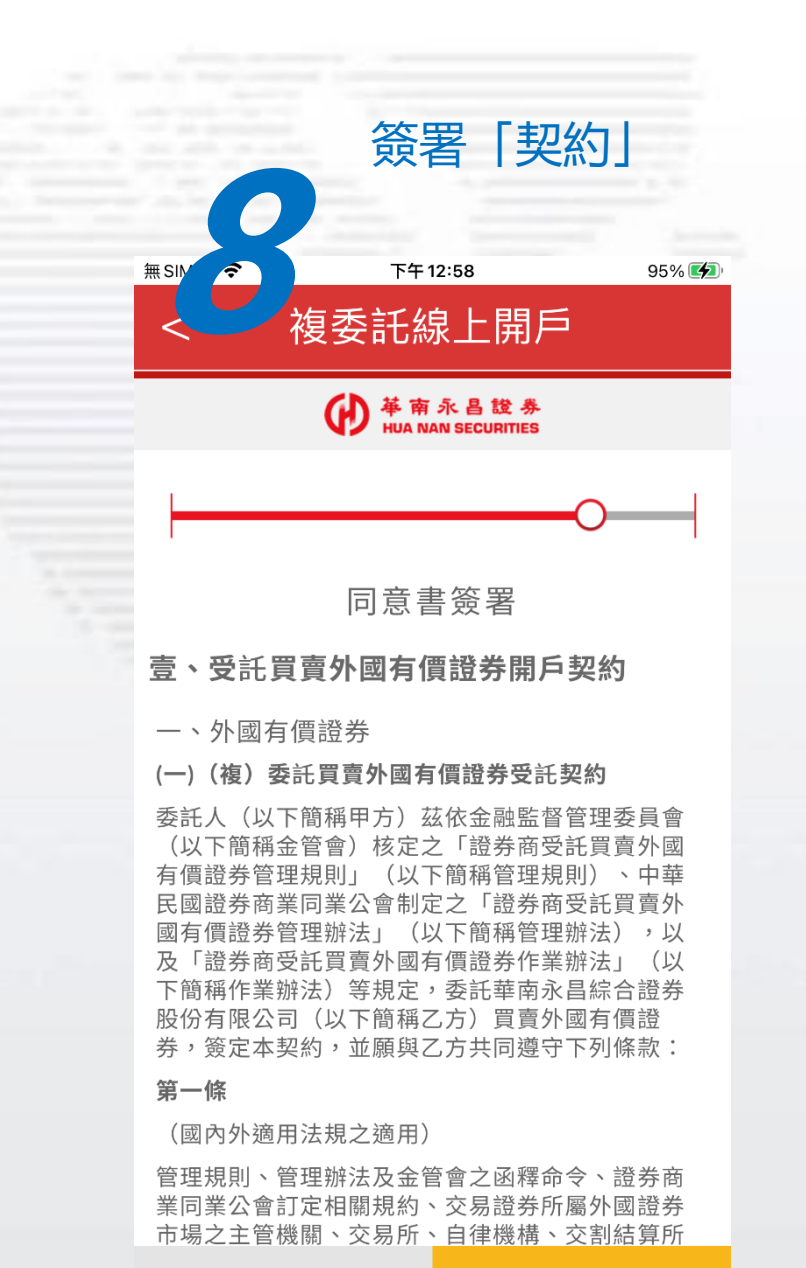

返回

同

## 複委託線上開戶

96% 🛃

### 點選「下載文件」

™#1:03 複委託線上開戶

無SIM卡 중

#### ₩ ₩A RA B 證券 HUA NAN SECURITIES

- ✓ 本風險預告書之預告事項僅為例示性質,對上 述買賣外國有價證券、指數股票型基金、認購 (售)權證及債券商品之風險及影響市場行情 之因素無法一一詳述,投資人於交易前除須對 其風險預告書詳細閱讀外,鑒於目前國際政治 及經濟情勢多變,對於所投資之外國證券交易 市場,應注意該外國證券交易市場國家主權評 等變動情形,以確保自身投資權益。對其可能 影響之因素亦須有所預警,並確實作好財務規 劃及風險評估。
- ✓ 本人委託買賣外國有價證券,業已收到 貴公司 交付外國有價證券(含債券)、指數股票型基 金買賣風險預告書,並經 貴公司指派業務人員 解說,對投資外國有價證券交易之風險已充分 明瞭,茲承諾投資風險自行負責,包括所投資 之外國有價證券在某些狀況下,將毫無價值, 特此聲明。

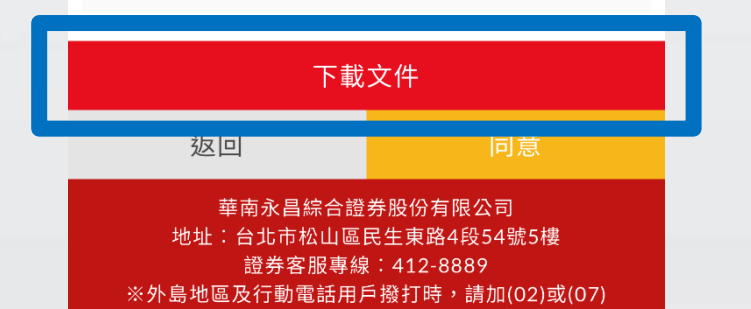

#### 閱讀「風險預告書」 96% 💋 ◀好神e A ? 下午1:03 1/3 華南永昌證券 HUA NAN SECURITIES 一、 外國有價證券風險預告書(含債券) 本風險預告書條依據「證券商受託買賣外國右價證券管理規則」第十條第一項規定辦理 委託人買賣外國有價證券、係於外國證券交易所或外國店頭市場、買賣股票、認股權證、受 益憑證、存託憑證、認購(售)權證、債券及其他經主管機關核准投資標的,涉及「證券商受託 買賣外國有價證券管理規則」相關規定、各交易市場當地法令規章、交易所及自律機構規章。委 託人應瞭解開立交易帳戶從事外國有價證券投資,可能產生之潛在風險,並應詳請及知悉下列各 項事宜·以保護權益: 1、 買賣外國有價證券之投資風險,依其投資標的及所投資交易市場而有所差異,委託人應就投 資標的為股票、認股權證、受益憑證、債券及存託憑證等,分別瞭解其特性及風險,並注意 所投資外國證券交易市場國家主權變評等變動情形。 2、 投資外國有價證券條於國外證券市場交易,應遵照當地國家之法令及交易市場之規定辦理 其或與我國證券交易法之法規不同(如:部分外國交易所無憑跌幅之限制等)・保護之程度 亦有異、委託人及證券商除有義務遵守我國政府及自律機構之法律、規則及規範外、亦有義 務導守當地法今及交易市場規定、規章及慣例。 委託人投資外國有價證券,係基於獨立審債之判斷後自行決定,並應於投資前明瞭所投資標 的可能產生之(包括但不限於)國家、利率、流動性、提前解約、匯兌、通貨膨脹、交割、 再投資、個別事件、稅賦、信用及受連結標的影響等風險、證券商對外國有價證券不為任何 投資獲利或保本之保證 4、 投資外國有價證券, 係以外國貨幣交易, 因此, 除實際交易產生損益外, 尚須負擔匯率風 險·且投資標的可能因利率、匯率、有價證券市價或其他指標之變動,有直接導致本金損失 或超過當時本金損失之處 5、投資外國有價證券,證券商依「證券商受託買賣外國有價證券管理規則,第一十五條及第一 十六條規定,提供於委託人之資料或對證券市場、產業或個別證券之研究報告,或證券發行 人所交付之通知書或其他有關委託人權益事項之資料、均係依各該外國法令規定辦理、委託 人應自行瞭解判斷。 6、 證券商受託買賣外國有價證券應與委託人簽訂受託買賣外國有價證券契約,委託人就其中對 交割款項及費用之幣別、匯率及其計算等事項之約定、應明確瞭解其內容、並同意承擔結匯 匯率變化之風險及相關費用 投資海外債券商品具有風險,可能損失部份或全部投資本金,委託人需自行承擔相關投資風 險,故委託人應於投資前明瞭所投資標的可能產生之風險,並自行審查本身財務狀況及風險 事宜·以保護權益 (小以洗嚏裡E: 市場風險:債券價格在多個經濟因素變動下可能會出現大幅波動,其包括但不限於利率 變動,延寶膨脹(實際或預期)、債券市場普觸衰退及連結帶的實產價格。一般而言, 當利率上升且預期通貨膨脹,備券價格將會下跌。此外,值券之特殊條件(如到期日、 副书中工力五項部過貨調服。 最少價化的自一於一起力。 實分之行來除什(加3%) 自 。 配息或是具有可強制讀回選擇權之條件)亦可能會影響債券價格對其他整體經濟變動的 敏感度。債券之價格與價值在投資期間可能發生的改變,其他因素包括但不限於政治、 法令、國家、整體經濟或連結標的資產的改變,可能對債券價值與價格產生的影響 (2) 最低收益風險:不同類型債券各有其定義之最低收益風險。如永續債券之發行機構有權 延遲栗息的發放,投資人須注意當投資期間可能因連結標的或其他定義的最低收益不符 市場預期,以致投資人無法得到發行機構所保證之配息或收益。 C entrust.com.tw

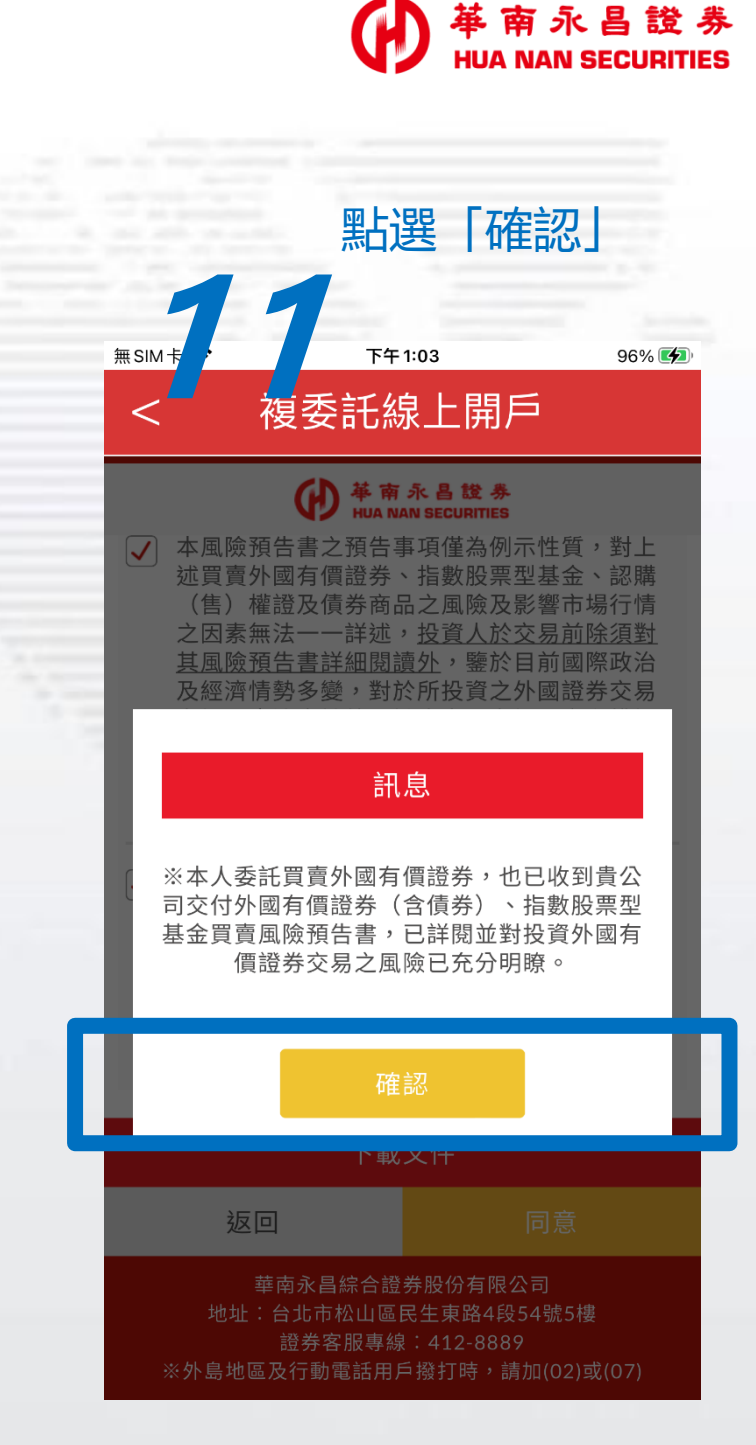

## 複委託線上開戶

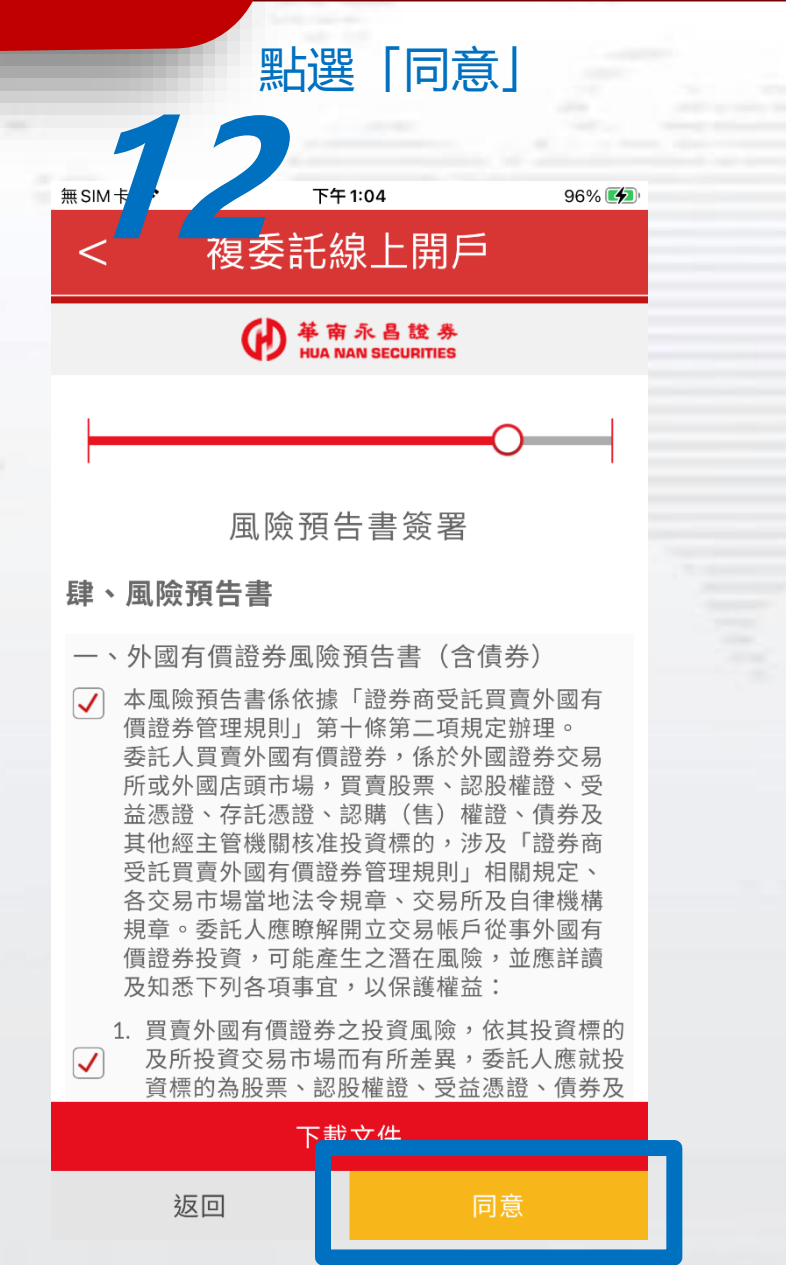

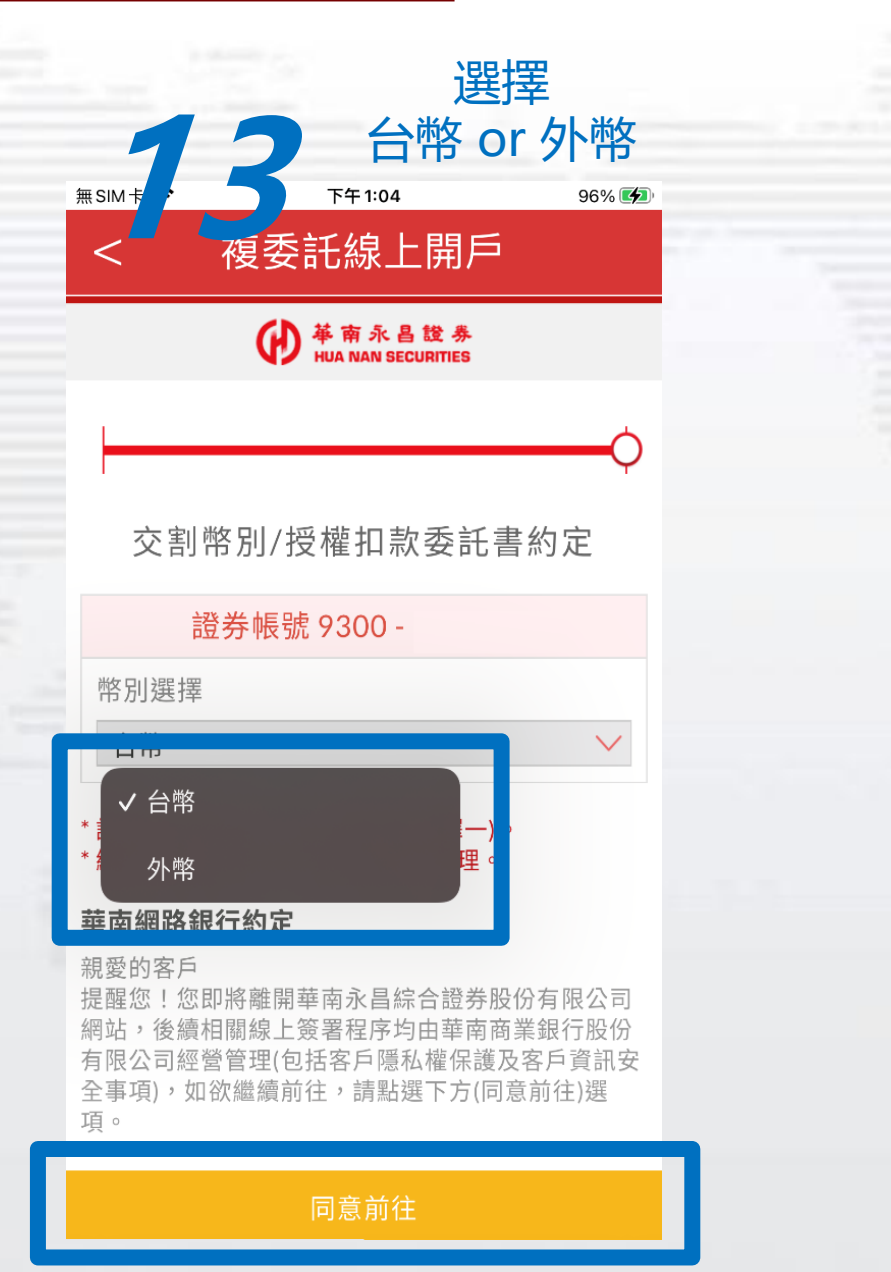

#### 登入華銀平台 進行後續授扣綁定 ttps://www.entrust.com × 🖗 華南銀行線上授扣約定 **↓** <sup>1</sup> 3 ··· $\rightarrow$ C ■ ibdev1.hncb.com.tw ● 単 南 銀 デ HUA NAN BANK 華南銀行線上授扣約定 2/3 3/3 審閱合約及選擇認證機制 交易結果 登入網銀 華銀 Test ..... 網銀帳密 6276 6276 C 刷新驗證碼 確定送出 離開授權平台 客戶服務專線:(02)2181-0101、免付費專線:0800-487888(限市話)華南銀行全球資訊網

南永昌證券

HUA NAN SECURITIES

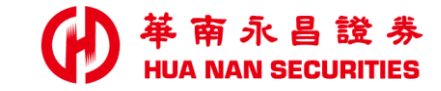

| ALC: NO. 1 |  |  |  | and a second second |  |
|------------|--|--|--|---------------------|--|

簡報完畢